## IsatPhone<sup>2</sup>

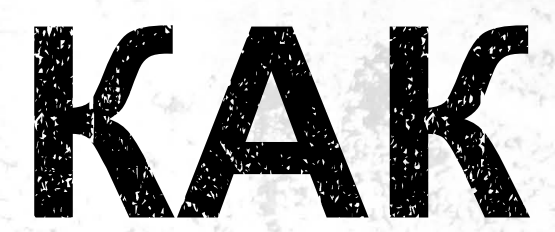

## установить USB-драйверы

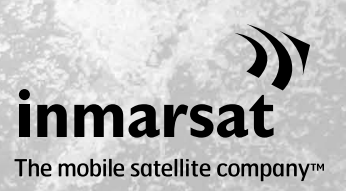

Перед установкой инструментов синхронизации адресной книги и обновления встроенного программного обеспечения вам будет нужно установить USB-драйверы. Установка USB-драйверов также уменьшает время зарядки вашего телефона.

Инструмент поддерживает ОС Windows XP, Windows Vista, Windows 7 и Windows 8.

Для установки USB-драйверов на вашем компьютере выполните следующую процедуру:

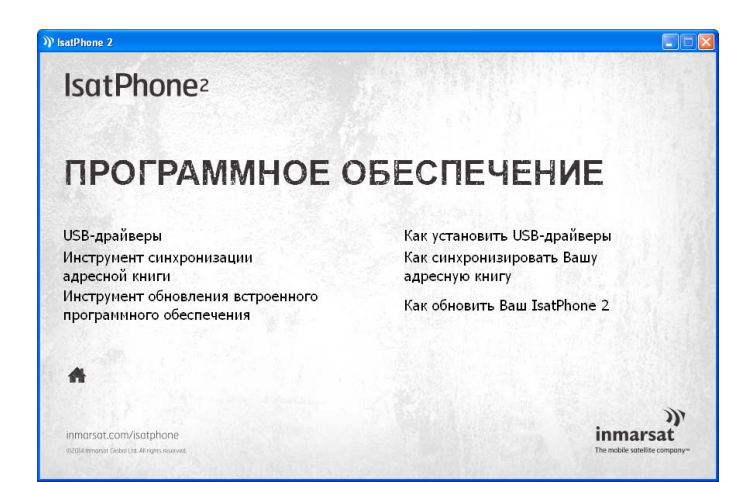

Выберите на USB-накопителе программное обеспечение > USBдрайверы.

| Install Driver                                                                                       |        |
|----------------------------------------------------------------------------------------------------|--------|
| Ready to install IsatPhone 2 USB drivers<br>To change the install location, click the Browse button. |        |
| C:\Program Files\Inmarsat\IsatPhone 2\USB Drivers                                                    | Browse |
| Install                                                                                              | Cancel |

Щелкните Install (Установить). Появится диалоговое окно Software Installation (Установка программного обеспечения).

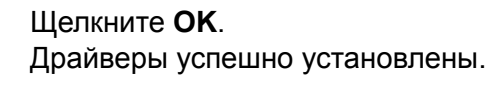

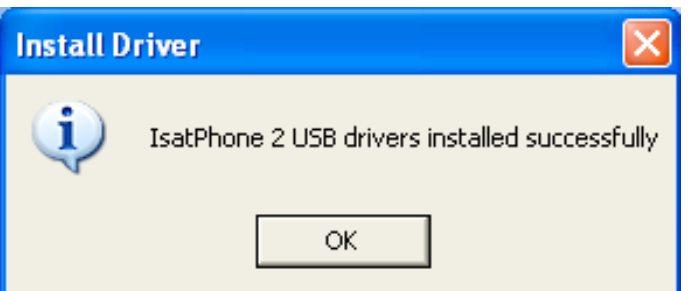

#### Установка нового оборудования в среде Windows XP

Для установки нового оборудования в среде Windows XP выполните следующую процедуру:

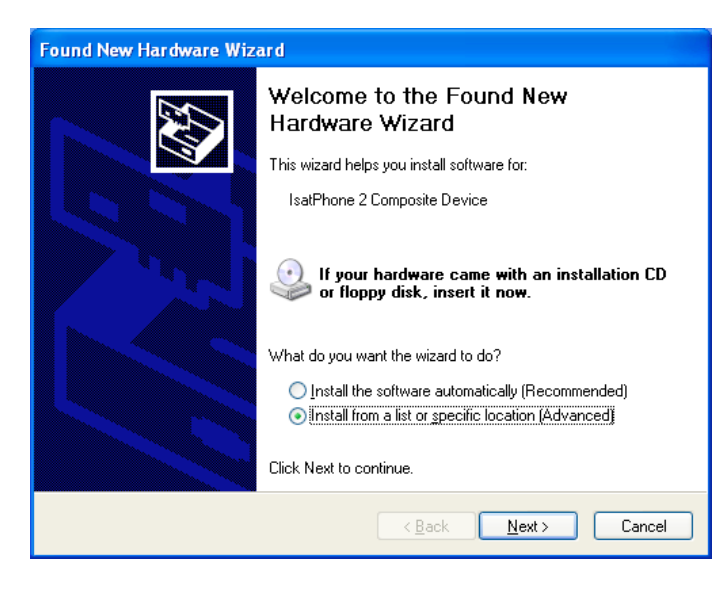

Подсоедините IsatPhone 2 к вашему компьютеру при помощи прилагаемого кабеля USB. Если ваш телефон не включен, включите его сейчас.

Когда кабель USB подсоединен, появится следующее всплывающее сообщение: «New hardware found: IsatPhone 2 Composite Device» (Найдено новое оборудование: составное устройство IsatPhone 2).

Появится окно Found New Hardware Wizard (Мастер нового оборудования).

Выберите Install from a list or specific location (Advanced) (Установка из указанного места (Опытный пользователь)) и щелкните Next (Далее).

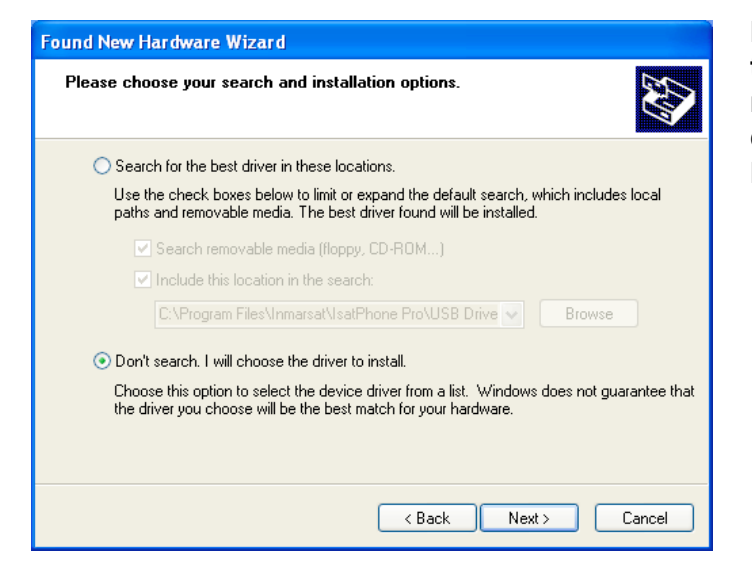

Выберите Don't search. I will choose the driver to install (Не выполнять поиск. Я выберу нужный драйвер самостоятельно) и щелкните Next (Далее).

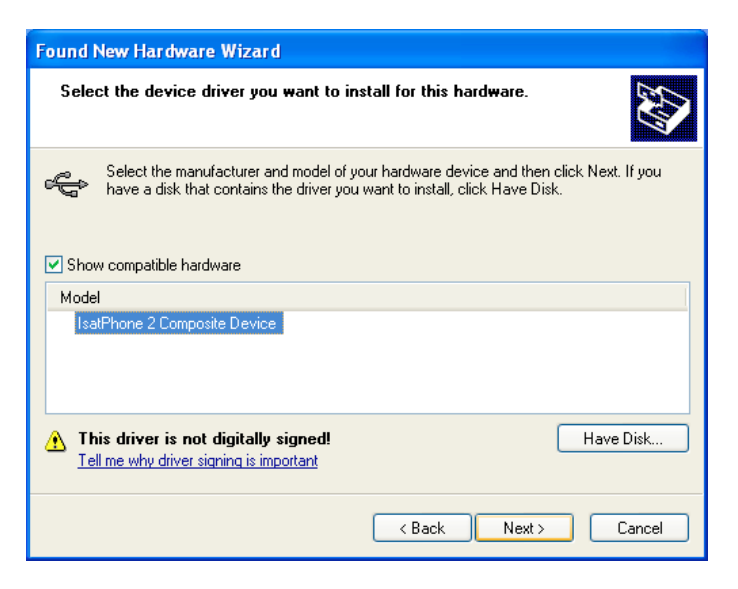

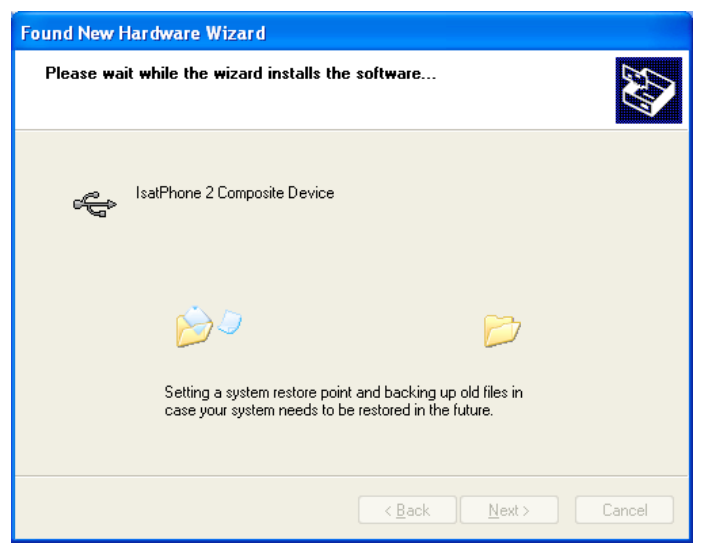

Снова щелкните Next (Далее).

Появится диалоговое окно Hardware Installation (Установка оборудования).

Found New Hardware Wizard (Мастер нового оборудования) установит программное обеспечение.

Щелкните Finish (Готово). Появится диалоговое окно System Settings Change (Изменение установок системы).

Отсоедините кабель USB от вашего компьютера и телефона.

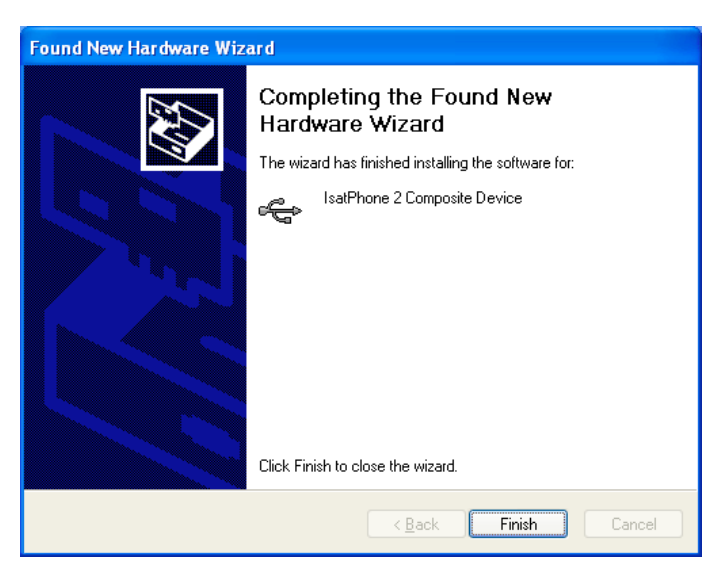

### Установка нового оборудования в среде Windows Vista и Windows 7

После подключения автоматически начнется установка драйвера на подключенное устройство.

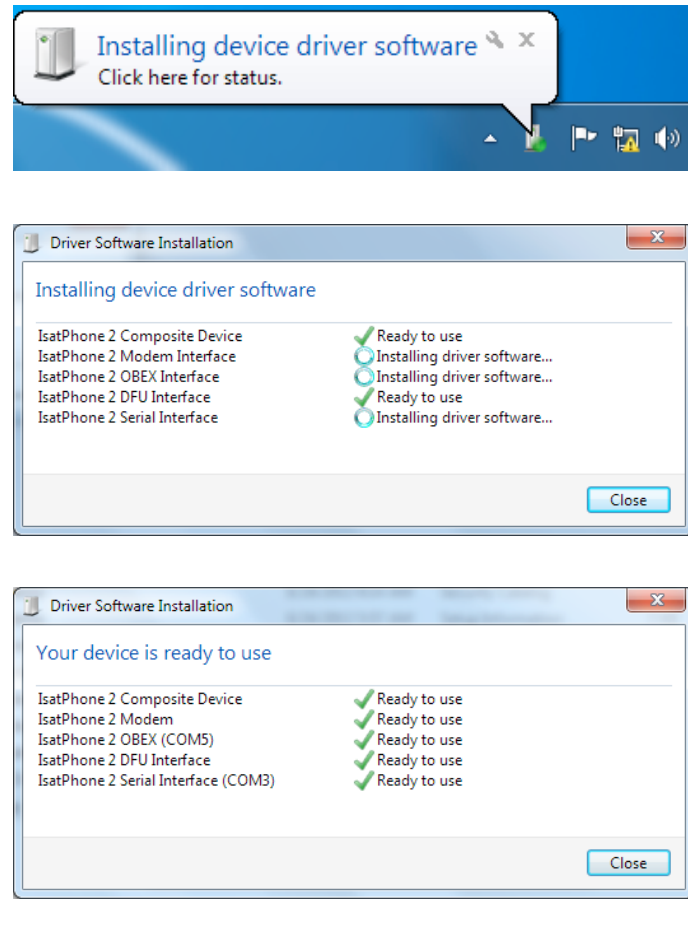

Your device is ready to use X Device driver software installed successfully.

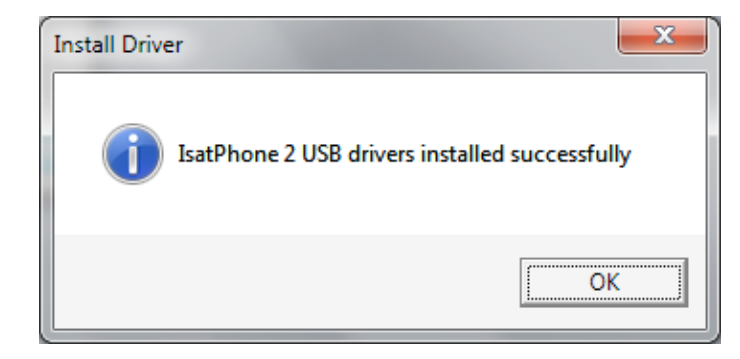

Чтобы видеть ход установки, щелкните значок в панели задач.

Чтобы открыть окно состояния установки, щелкните значок в панели задач.

Уведомление об успешном завершении установки.

#### Установка нового оборудования в среде Windows 8

После подключения автоматически начнется установка драйвера на подключенное устройство.

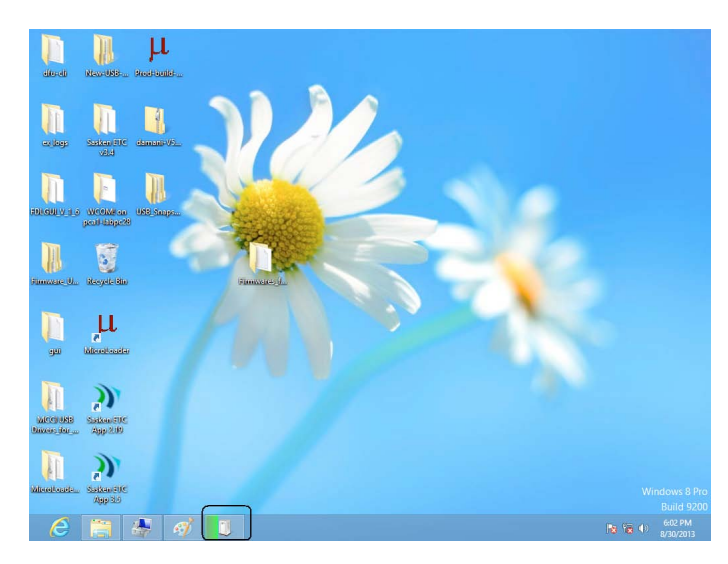

Чтобы видеть ход установки, щелкните значок в панели задач.

|                                                                                                    | × |
|----------------------------------------------------------------------------------------------------|---|
| Device Setup                                                                                                    |   |
| Installing IsatPhone 2 Please wait while Setup installs necessary files on your system. This may take several minutes. |   |
| Close                                                                                                    |   |

Чтобы открыть окно состояния установки, щелкните значок в панели задач.

Уведомление об успешном завершении установки.

# IsatPhone 2 USB drivers installed successfully

Install Driver

#### inmarsat.com/isatphone

Хотя информация в документе «Как установить USB-драйверы» была подготовлена добросовестно, не делается никакого заявления или не даётся никакой гарантии (как явных, так и подразумеваемых) в отношении соответствия, точности, достоверности и полноты такой информации. Как компания Inmarsat Global Limited, так и любая группа компании или их должностные лица, служащие или агенты не несут ответственности или не имеют обязательств по отношению к любому лицу в результате использования информации, содержащейся в этом документе. Авторское Право © Inmarsat Global Limited 2014 г. Все права защищены. INMARSAT является зарегистрированным товарным знаком организации International Mobile Satellite Organisation; ЛОГОТИП Inmarsat является зарегистрированным товарным знаком компании Inmarsat (IP) Company Limited. Лицензия на оба товарных знака принадлежит компании Inmarsat Global Limited. IsatPhone 2 How to Install USB Drivers February 2014 (Russian).